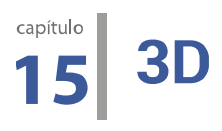

No texto que segue abordamos algumas possibilidades de construção de formas tridimensionais no GeoGebra. Para isso, discutimos inicialmente rotação com vetores em R<sup>3</sup> para, em seguida, obtermos suas projeções no plano. Depois abordamos como construir um arquivo base no GeoGebra sobre o qual faremos construções em três dimensões e, como exemplo, a construção de formas obtidas por revoluções.

## ROTAÇÃO EM R<sup>3</sup> E PROJEÇÃO NO PLANO

Considere um sistema ortogonal com os eixos x, y e z. Esses eixos tomados dois a dois determinam planos.

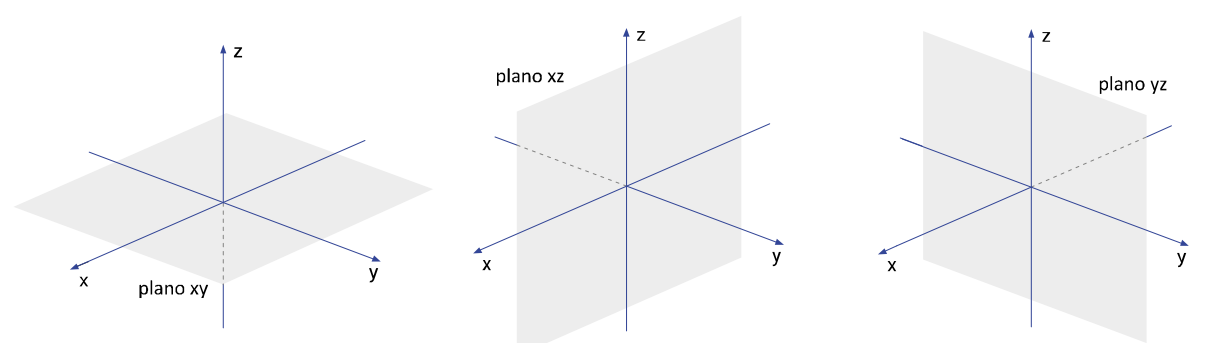

A partir de um objeto plotado nesse sistema ortogonal é possível obter outro girando o primeiro em torno do eixo x, y ou z.

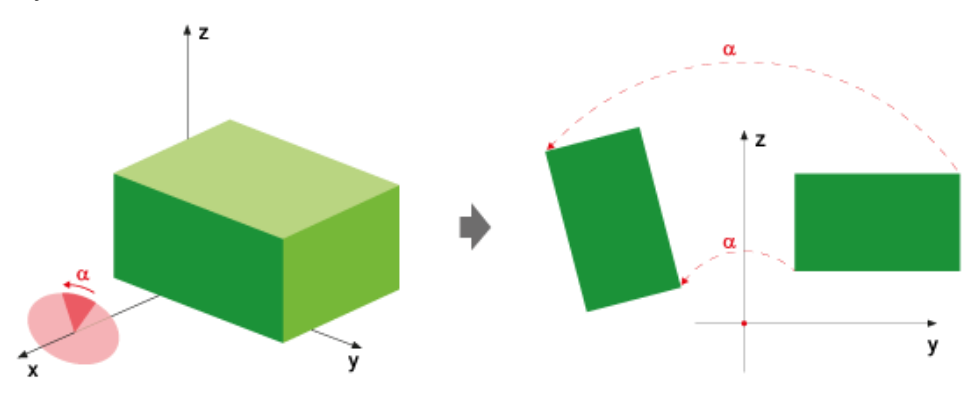

Para obter a imagem rotacionada de um objeto um ângulo  $\alpha$  em torno do eixo x, por exemplo, é preciso rotacionar cada um de seus vértices V<sub>n</sub> = (x<sub>n</sub>, y<sub>n</sub>, z<sub>n</sub>). Para tanto deve ser realizado o seguinte cálculo.

$$\begin{bmatrix} 1 & 0 & 0 \\ 0 & \cos(\alpha) & -\sin(\alpha) \\ 0 & \sin(\alpha) & \cos(\alpha) \end{bmatrix} \begin{bmatrix} x_n \\ y_n \\ z_n \end{bmatrix}$$

A matriz  $R_x$  é a matriz de rotação em torno do eixo x. Neste texto fica designada como  $R_y$  a matriz de rotação em um ângulo  $\beta$ em torno do eixo y e de  $R_z$  a matriz de rotação um ângulo  $\chi$  em torno do eixo z, e são elas:

|         | cos(β) | 0 | sen(β) |           | cos(χ) | –sen(χ) | 0 |
|---------|--------|---|--------|-----------|--------|---------|---|
| $R_y =$ | 0      | 1 | 0      | $e R_z =$ | sen(χ) | cos(χ)  | 0 |
|         | sen(β) | 0 | cos(β) |           | 0      | 0       | 1 |

$$\begin{split} R_{x} \times R_{y} \times R_{z} \times V_{n} \\ \begin{bmatrix} 1 & 0 & 0 \\ 0 & \cos(\alpha) & -\sin(\alpha) \\ 0 & \sin(\alpha) & \cos(\alpha) \end{bmatrix} \cdot \begin{bmatrix} \cos(\beta) & 0 & \sin(\beta) \\ 0 & 1 & 0 \\ -\sin(\beta) & 0 & \cos(\beta) \end{bmatrix} \cdot \begin{bmatrix} \cos(\chi) & -\sin(\chi) & 0 \\ \sin(\chi) & \cos(\chi) & 0 \\ 0 & 0 & 1 \end{bmatrix} \cdot \begin{bmatrix} x_{n} \\ y_{n} \\ z_{n} \end{bmatrix} \\ \\ \begin{bmatrix} \cos(\beta) \cdot \cos(\chi) & -\cos(\beta) \cdot \sin(\chi) & -\cos(\beta) \cdot \sin(\chi) \\ \sin(\alpha) \cdot \sin(\beta) \cdot \cos(\chi) + \cos(\alpha) \cdot \sin(\chi) & -\sin(\beta) \cdot \sin(\chi) + \cos(\alpha) \cdot \cos(\chi) & -\sin(\beta) \cdot \sin(\chi) \\ -\cos(\alpha) \cdot \sin(\beta) \cdot \cos(\chi) + \sin(\alpha) \cdot \sin(\chi) & \cos(\alpha) \cdot \sin(\beta) \cdot \sin(\chi) + \sin(\alpha) \cdot \cos(\chi) & \cos(\alpha) \cdot \cos(\beta) \\ -\cos(\alpha) \cdot \sin(\beta) \cdot \cos(\chi) + \sin(\alpha) \cdot \sin(\chi) & \cos(\alpha) \cdot \sin(\beta) \cdot \sin(\chi) + \sin(\alpha) \cdot \cos(\chi) & \cos(\alpha) \cdot \cos(\beta) \\ \end{bmatrix} \cdot \begin{bmatrix} x_{n} \\ y_{n} \\ z_{n} \end{bmatrix} \\ \\ \\ A \text{ partir da matriz } R_{xyz} \text{ obtemos três submatrizes:} \end{split}$$

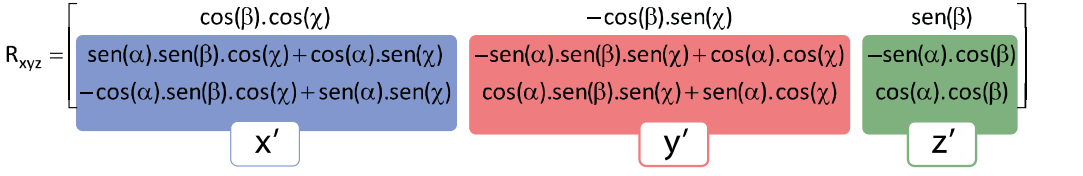

Essas matrizes correspondem a projeções dos vetores coluna no plano yz e serão usadas nas construções das próximas seções.

$$\mathbf{x}' = \begin{bmatrix} \operatorname{sen}(\alpha).\operatorname{sen}(\beta).\cos(\chi) + \cos(\alpha).\operatorname{sen}(\chi) \\ -\cos(\alpha).\operatorname{sen}(\beta).\cos(\chi) + \operatorname{sen}(\alpha).\operatorname{sen}(\chi) \end{bmatrix}, \quad \mathbf{y}' = \begin{bmatrix} -\operatorname{sen}(\alpha).\operatorname{sen}(\beta).\operatorname{sen}(\chi) + \cos(\alpha).\cos(\chi) \\ \cos(\alpha).\operatorname{sen}(\beta).\operatorname{sen}(\chi) + \operatorname{sen}(\alpha).\cos(\chi) \end{bmatrix}$$
$$\mathbf{z}' = \begin{bmatrix} -\operatorname{sen}(\alpha).\cos(\beta) \\ \cos(\alpha).\cos(\beta) \end{bmatrix}$$

# CONSTRUÇÃO DO ARQUIVO BASE

O arquivo que construímos a seguir é utilizado para realizar as demais construções que propomos nesse texto. Assim, após concluirmos essa construção salvaremos com o nome base para ser utilizado em cada construção que iniciarmos.

| $( \mathbf{L} )$ | $(\mathbf{L})$ |
|------------------|----------------|

Com o GeoGebra aberto exibindo os eixos e a malhas construa três círculos de raio 1 com centro nos pontos:  $O_1 = (-3, 2), O_2 = (-3, 5) e O_3 = (-3, 8).$ 

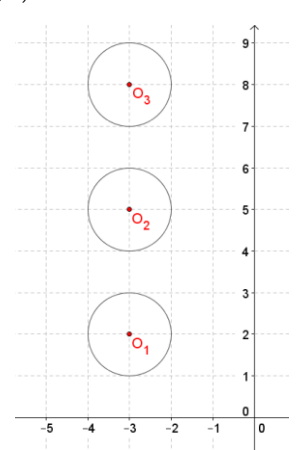

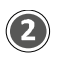

Construa os pontos  $P_1 = (-2, 2)$ ,  $P_2 = (-2, 5) e$  $P_3 = (-2, 8) e três pontos sobre as circunferências como mostra a figura abaixo.$ 

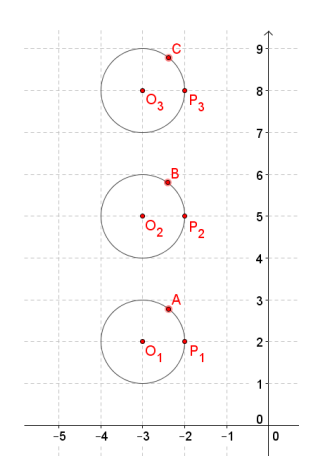

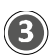

Construa os segmentos para determinar os lados dos ângulos  $\alpha$  = P<sub>1</sub>O<sub>1</sub>A,  $\beta$  = P<sub>2</sub>O<sub>2</sub>A e  $\chi$  = P<sub>3</sub>O<sub>3</sub>A e, utilizando a ferramenta *Ângulo*, marque esses ângulos.

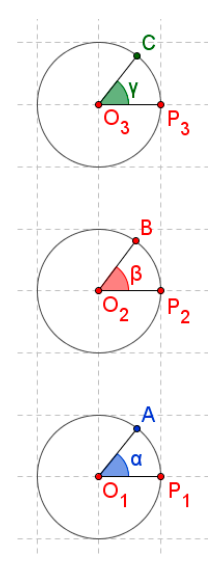

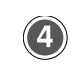

Defina as circunferências, os segmentos e os pontos  $O_1$ ,  $O_2$ ,  $O_3$ ,  $P_1$ ,  $P_2$ ,  $P_3$  como objetos auxiliares. Em seguida, oculte os eixos e os objetos construídos de maneira que fiquem exibidos somente os objetos que aparecem na imagem abaixo.

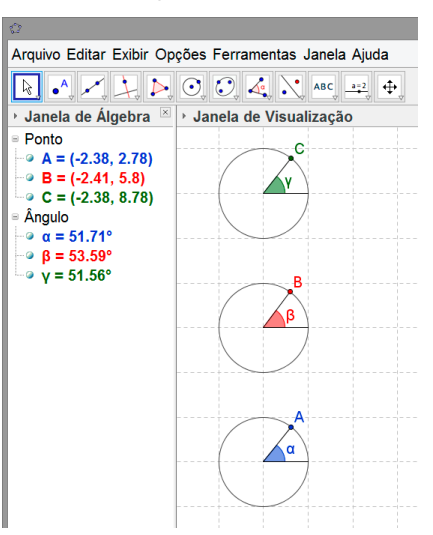

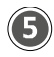

Clique no menu *Exibir* e acesse a opção de *Janela de Visualização 2* e, na *Entrada* digite os comandos abaixo para construir um ponto e três vetores:

- O = (0, 0)
- $x' = (\cos(\alpha) \operatorname{sen}(\gamma), -\cos(\alpha) \operatorname{sen}(\beta) \cos(\gamma) + \operatorname{sen}(\alpha) \operatorname{sen}(\gamma))$
- $y' = (-sen(\alpha) sen(\beta) sen(\gamma) + cos(\alpha) cos(\gamma), cos(\alpha) sen(\beta) sen(\gamma) + sen(\alpha) cos(\gamma))$
- z' = (-sen(α) cos(β), cos(α) cos(β))

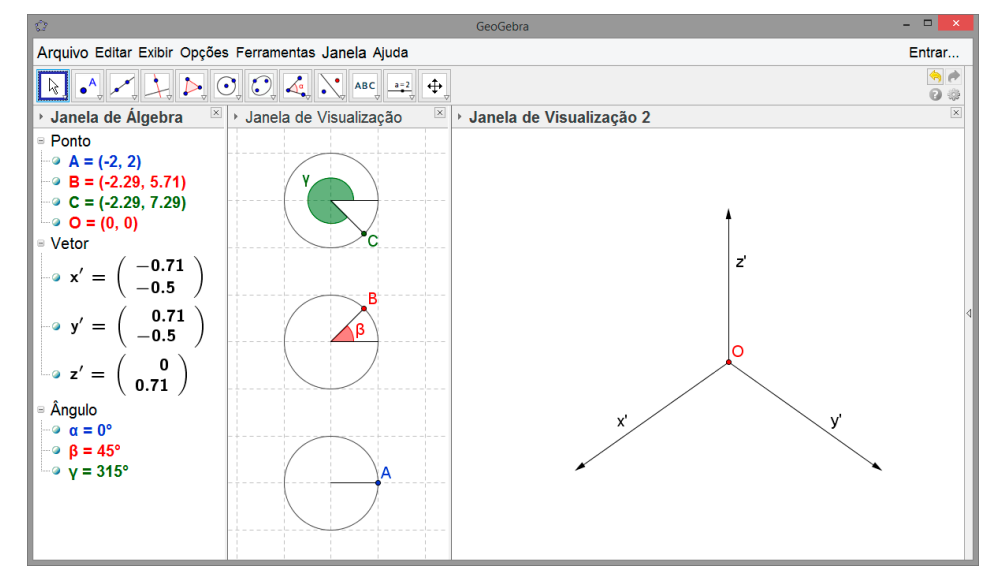

Com isso ficam construídos os vetores que definem o espaço R<sup>3</sup> rotacionado segundo os ângulos  $\alpha$ ,  $\beta$  e  $\chi$  e projetado no plano yz. Na imagem acima é apresentada uma projeção de R<sup>3</sup> em xy para  $\alpha$  = 0°,  $\beta$  = 45° e  $\chi$  = 315°.

Salve o arquivo nomeando-o de base. Utilizamos cópias desse arquivo nas construções que seguem.

### FIGURAS POR REVOLUÇÃO

Abordamos a seguir como construir um objeto no arquivo produzido na seção anterior para obter formas tridimensionais por meio de revoluções.

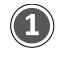

Abra o arquivo *base* e construa dois controles deslizantes: *comprimento* e *largura*. Sugerimos que o *comprimento* tenha valor mínimo 0, valor máximo 10 e incremento 0.1; e o *largura* tenha valor mínimo 0, valor máximo 5 e incremento 0.1. Em seguida, na Entrada, digite o seguinte comando:

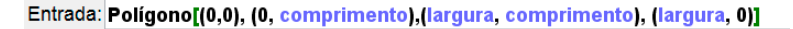

Com isso, obtemos um retângulo cuja largura e comprimento são determinadas pelos valores dos controles deslizantes.

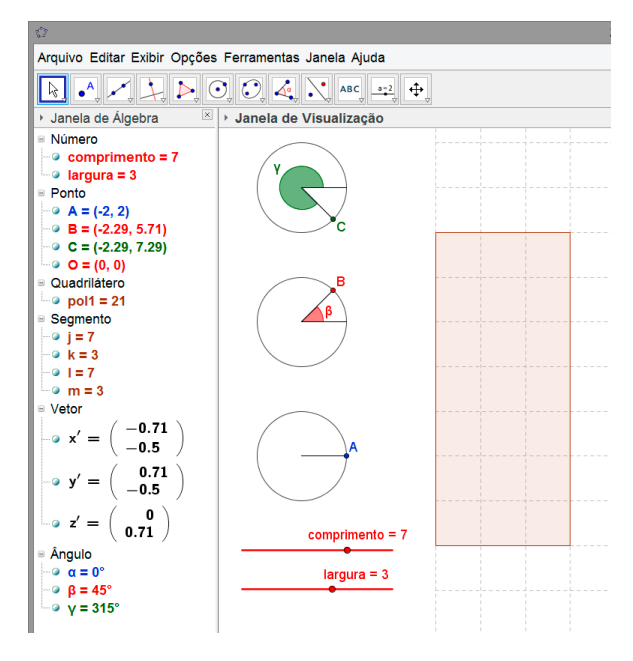

(3)

Com a ferramenta *Ponto em Objeto* construa quatro pontos no polígono. Em seguida, construa um polígono com vértices nesses pontos.

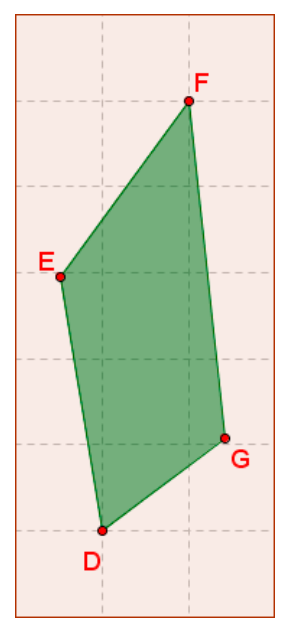

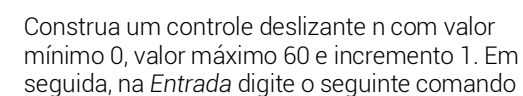

### Entrada: L\_1=Sequência[Girar[(x(D),0), (i 6)°], i, 0, n]

Como é possível ver na imagem abaixo, esse comando retorna um conjunto de 30 pontos girados 6°, 12°, 18°, ..., 180° em torno de (0, 0), pois n = 30 e o ponto girado corresponde a projeção ortogonal de D sobre o eixo x.

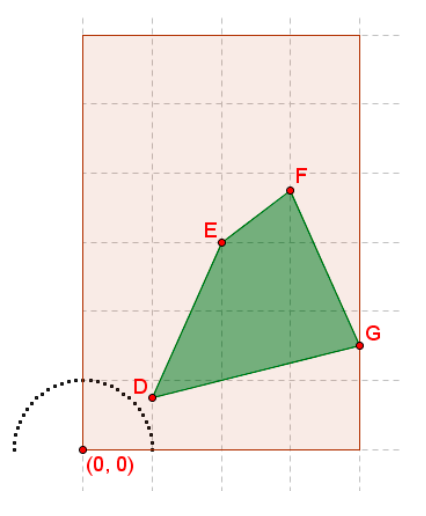

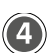

#### Na Entrada digite os comandos abaixo

- L\_2=Sequência[Girar[(x(E),0), (i 6)°], i, 0, n]
- L\_3=Sequência[Girar[(x(F),0), (i 6)°], i, 0, n]

• L\_4=Sequência[Girar[(x(G),0), (i 6)°], i, 0, n] para obter as sequências de giros em torno de (0, 0) das projeções ortogonais de E, F e G no eixo x.

Fazendo n = 60 você obtém a figura ao lado.

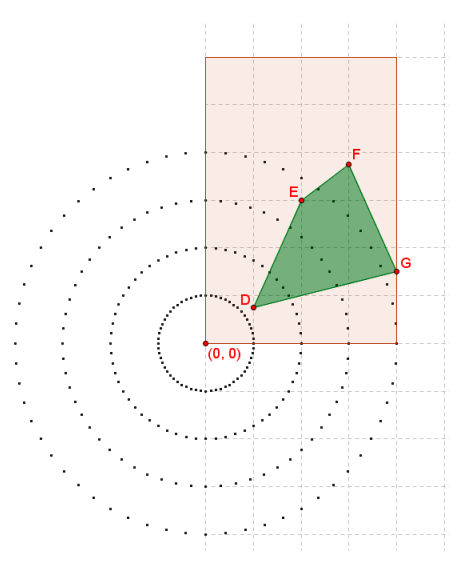

Digitando o comando L\_5 = Sequência[x(Elemento[L\_1, i]) x' + y(Elemento[L\_1, i]) y' + y(D) z', i, 1, n], você obtém a representação em 3D dos pontos da sequência L<sub>1</sub>, ou seja, os 60 pontos dessa sequência correspondentes a giros da projeção de D em torno de (0, 0) são plotados no plano x'y' e transladados pelo vetor y(D). z'.

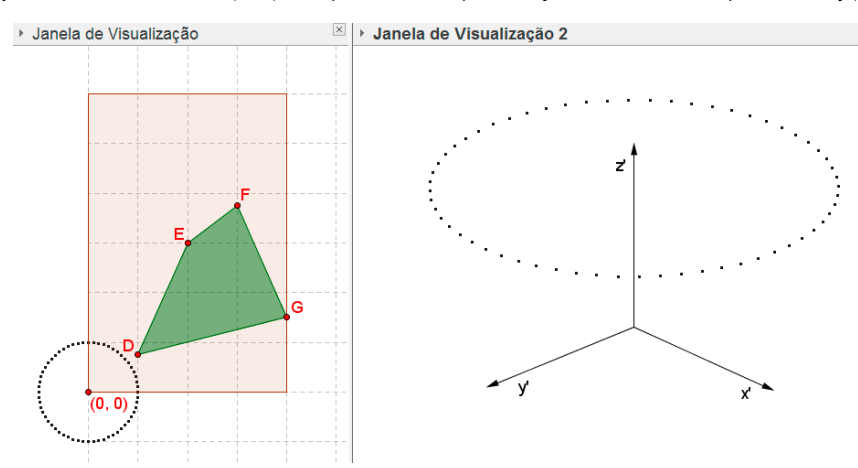

Na *Janela de Visualização* aparecem os pontos em uma representação plana e, na *Janela de Visualização* 2, as imagens desses pontos em uma representação tridimensional.

6

A partir dos comandos abaixo você obtém a representação tridimensional das sequências de pontos L2, L3 e L4.

- L\_6 = Sequência[x(Elemento[L\_2, i]) x' + y(Elemento[L\_2, i]) y' + y(E) z', i, 1, n]
- L\_7 = Sequência[x(Elemento[L\_3, i]) x' + y(Elemento[L\_3, i]) y' + y(F) z', i, 1, n]
- L\_8 = Sequência[x(Elemento[L\_4, i]) x' + y(Elemento[L\_4, i]) y'+ y(G) z', i, 1, n]

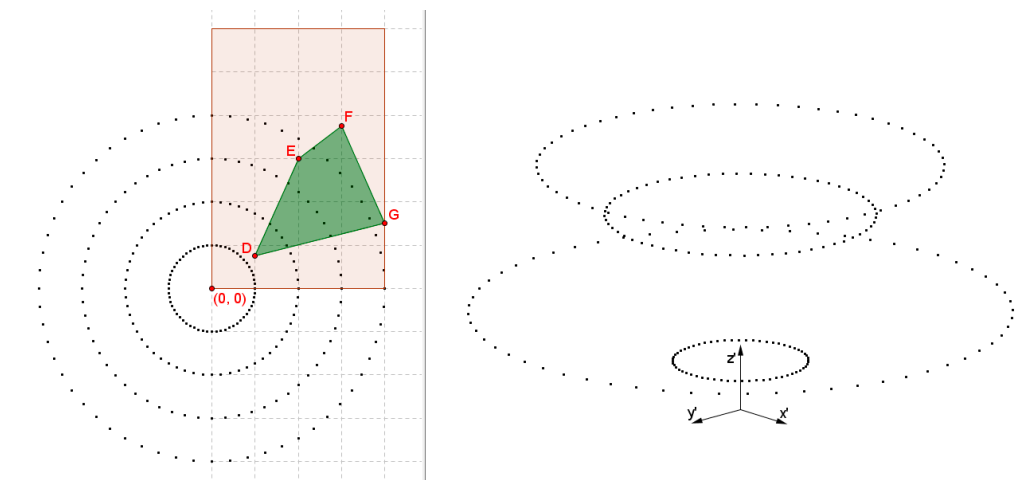

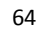

#### Digitando o seguinte comando

(7)

 $L_9$  = Sequência[Polígono[Elemento[L\_5, i], Elemento[L\_6, i], Elemento[L\_7, i], Elemento[L\_8, i]], i, 0, n] na *Entrada* você obtém os polígonos formados por elementos das listas L<sub>5</sub>, L<sub>6</sub>, L<sub>7</sub> e L<sub>8</sub>. Veja na imagem abaixo o resultado para n = 1, n = 25 e n = 60.

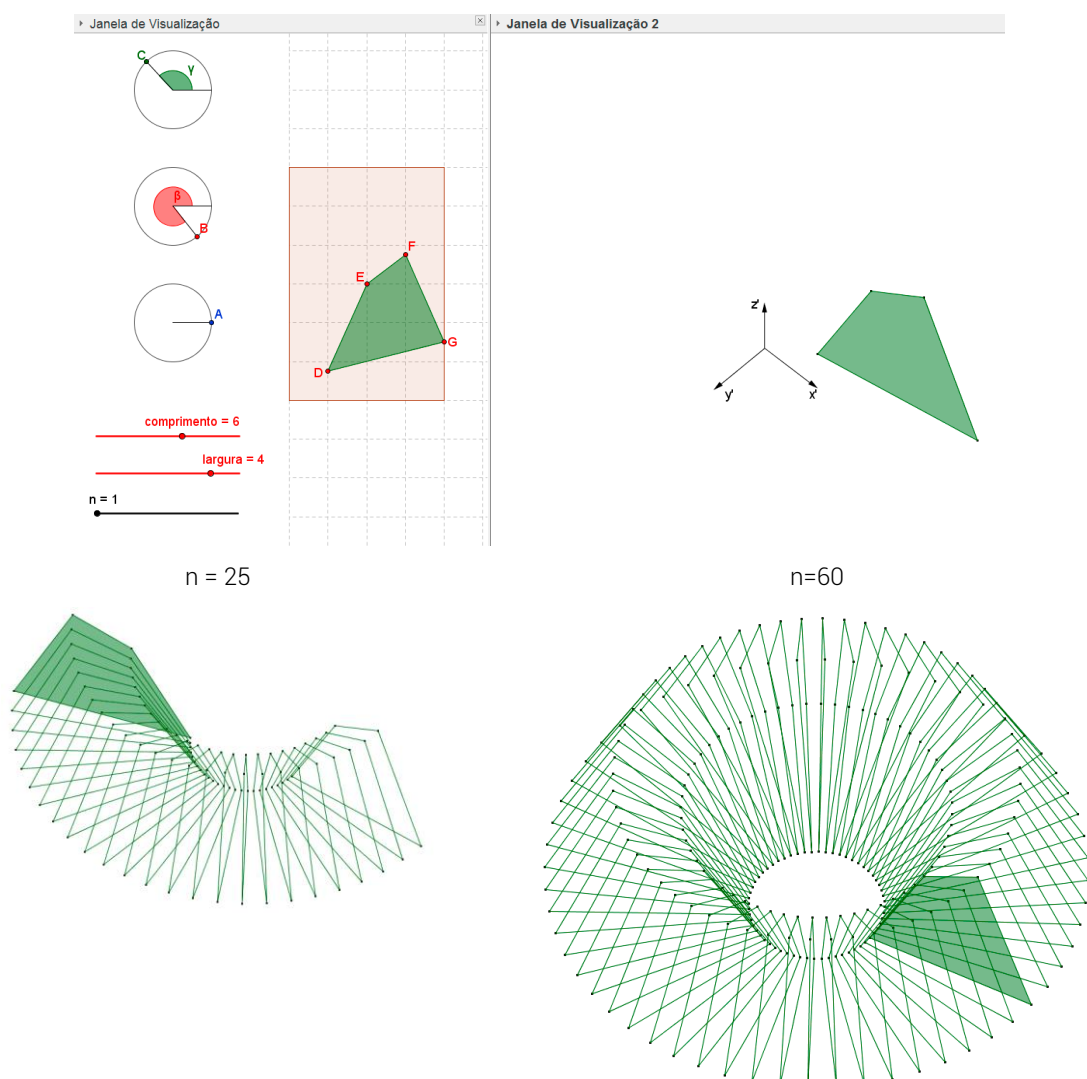

O polígono verde exibido na Janela de Visualização 2 é obtido por meio do seguinte comando: Polígono[Elemento[L\_5, n], Elemento[L\_6, n], Elemento[L\_7, n], Elemento[L\_8, n]]

Reposicionando os pontos D, E, F e G é possível obter cilindros, cones e troncos de cone.

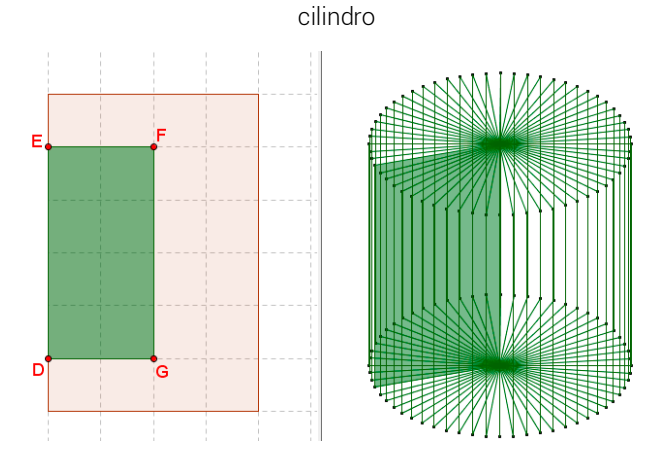

www.ogeogebra.com.br

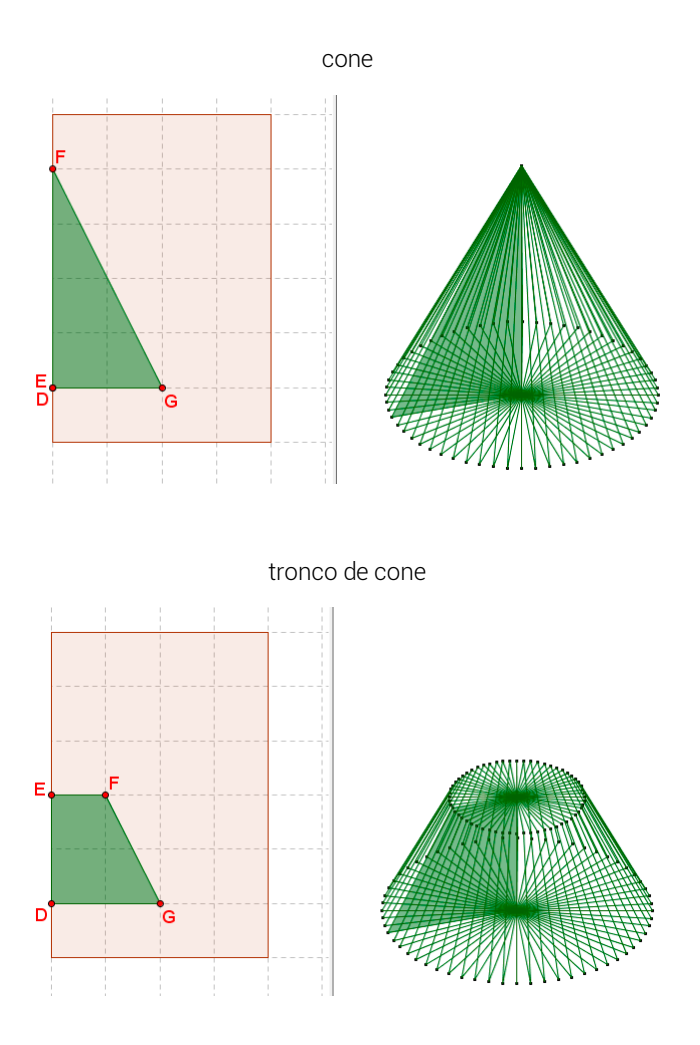